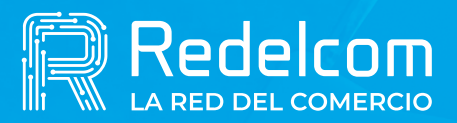

**UNA EMPRESA DE** 

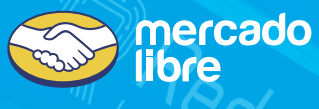

## Cambio de cuenta de depósito

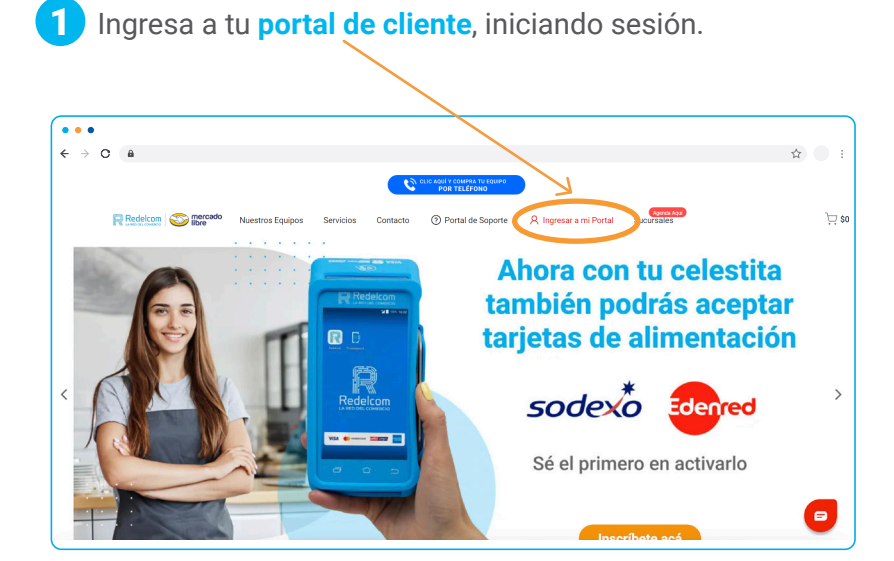

| € → C II                    |                           | <u>द</u> े । |
|-----------------------------|---------------------------|--------------|
| 🛱 Redelcom                  |                           |              |
| III TOL LA RED DEL COMERCIO | Iniciar Sesión            |              |
|                             | Email                     |              |
|                             | Contraseña                |              |
|                             | Recordar                  |              |
|                             | Iniciar Sesión            |              |
| ••                          | ¿Olvidaste tu contraseña? |              |
| •••                         | •••                       |              |
| • •                         | • • •                     |              |

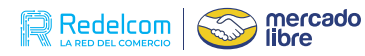

2 Selecciona la opción de Cuenta Depósito.

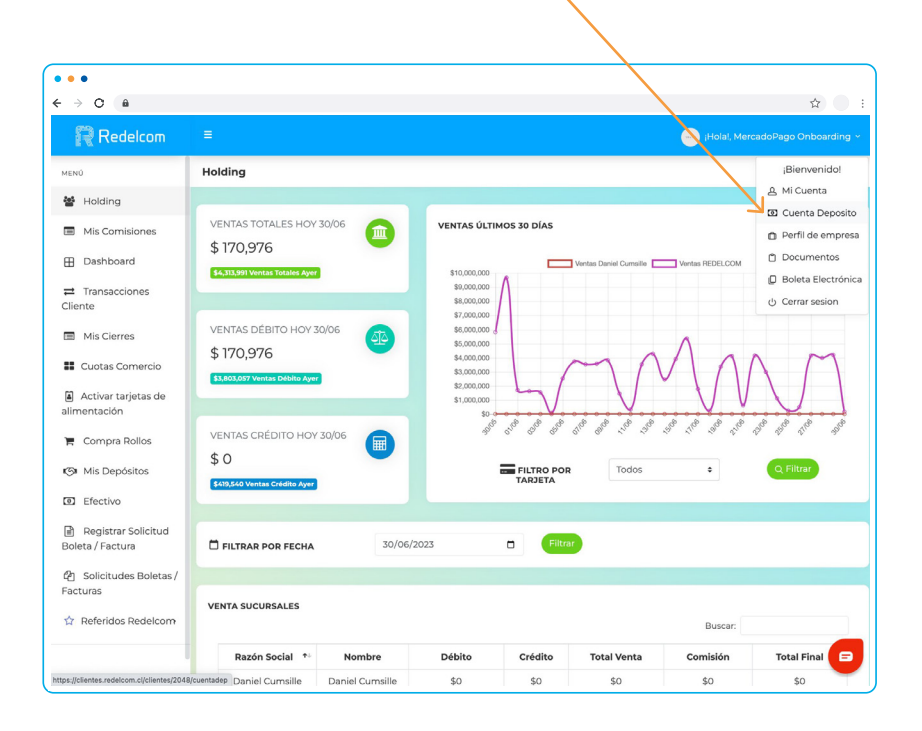

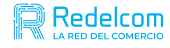

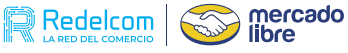

## 3

Al presionar "Cuenta Depósito" se desplegará el formulario para que realices el cambio de tu cuenta de depósito actual:

| • • •                    |                     |                                                                                                    |                                          |                                          |
|--------------------------|---------------------|----------------------------------------------------------------------------------------------------|------------------------------------------|------------------------------------------|
| ← → C m                  |                     |                                                                                                    | DATOS DEL REPRESENTANTE LEGAL            |                                          |
| edelcom                  | E Dariel Cumsille y |                                                                                                    | Rut Representante Legal                  | Serie Carnet                             |
|                          |                     | DATOS DEL REPRESENTANTE LEGAL                                                                                                    | 9.955.344-8                              | 123456789                                |
| g                        |                     | Rut Representante Legal Serie Carnet                                                                                                    |                                          |                                          |
| misiones                 |                     | 9.955.344-8 123456789                                                                                                    | DATOS I                                  | DEPÓSITO                                 |
| pard                     |                     | DATOS DEPÓSITO                                                                                                    |                                          |                                          |
| cciones                  |                     | Nombre Titular Cuenta Daniel Cumsille                                                                                                    | Nombre Titular Cuenta                    |                                          |
| irres                    |                     | Nombre banco Número de Cuenta                                                                                                    | Daniel Cumsille                          |                                          |
| Comercio                 |                     | Banco de crédito e inver v 29492556                                                                                                    | March as based                           | Némera de Consta                         |
| tariatas da              |                     | Tipo cuenta RUT persona depo                                                                                                    | Nombre banco                             | Numero de Cuenta                         |
| in                       |                     | Ctal Corriente v 9955.344-8                                                                                                    | Banco de crédito e inver 👒               | 29492556                                 |
| a Rollos                 |                     | Ingrese contraseña de Red Cenerar Código                                                                                                    |                                          |                                          |
| pósitos                  |                     |                                                                                                    | Tipo cuenta                              | RUT persona deposito                     |
| 0                        |                     | Si el cambio de cuenta solicitado corresponde a un litut de Perso<br>Jurídica distinto a los registrados en nuestro sistema, tendrá que<br>proceso de validación con Sinacofi, porfavor seleccione el tipo de | Cta. Corriente v                         | 9.955.344-8                              |
| ar Solicitud             |                     | jurídica de su empresa:<br>Seleccionar                                                                                                    |                                          |                                          |
| ides Boletas /           |                     |                                                                                                    | Contraseña Redelcom                      | Código Cambio Cuenta                     |
|                          |                     | No soy un robot                                                                                                    | Ingrese contraseña de Red                | Generar Código 🞜                         |
| os Redelcom              |                     | Acepto terminos y condiciones. Ver                                                                                                    |                                          | 7                                        |
|                          |                     | Solicitar Cambio                                                                                                    |                                          | /                                        |
|                          |                     |                                                                                                    | Si el cambio de cuenta solicitado correr | ponde a un Rut de Persona Natural o      |
|                          |                     |                                                                                                    | proceso de validación con Sinacofi, por  | favor seleccione el tipo de personalidad |
|                          |                     |                                                                                                    | juridica de su empresa:                  | avoi seleccione encipo de personalidad   |
|                          |                     |                                                                                                    | Seleccionar                              |                                          |
| _uea                     | o de inare          | sar los 🚽 🦯                                                                                                    | Scieccional                              |                                          |
| 1                        |                     |                                                                                                    |                                          |                                          |
| Jaios                    | s, presiona         | a el boton                                                                                                    | No cov un robot                          | · 🕐                                      |
| "Gen                     | erar Códio          | àrenall "or                                                                                                    | No soy un robot                          | reCAPTCHA                                |
|                          |                     | , negara                                                                                                    | Privacida                                | a - Conditiones                          |
| al correo un código para |                     |                                                                                                    | Acepto terminos y condicion              | es. Ver                                  |
| hace                     | r el cambi          | 0                                                                                                    |                                          |                                          |
| lace                     |                     | 0.                                                                                                    | Colicita                                 | Cambio                                   |
|                          |                     |                                                                                                    | Solicita                                 | reambio                                  |
|                          |                     |                                                                                                    | /                                        | 1                                        |
|                          |                     |                                                                                                    |                                          |                                          |

Al finalizar se debe presionar Solicitar Cambio, la verificación se realizará por medio de preguntas. Si éstas son respondidas correctamente, se efectuará el cambio de la cuenta de manera automática con un tiempo de espera de 24 horas. De lo contrario para las personas sin preguntas o respuestas erróneas, deberán pasar por un proceso de validación.

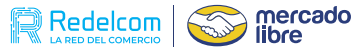

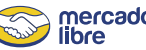

En la sección Cuenta Depósito, al lado derecho, se exhibirá un registro detallado con todas las modificaciones efectuadas, incluyendo las fechas en que se llevaron a cabo y el estado actual de cada una de ellas.

| him County Dama It            | • - M                |                                                           |  |  |  |
|-------------------------------|----------------------|-----------------------------------------------------------|--|--|--|
| ibiar Cuenta Deposito         |                      | Cuenta Deposito >                                         |  |  |  |
|                               |                      |                                                           |  |  |  |
|                               |                      |                                                           |  |  |  |
|                               |                      | HISTORIAL CAMBIOS                                         |  |  |  |
| DATOS DEL REPRESENTANTE LEGAL |                      | FECHA: 30-06-2023 10:49 ESTADO: EN ESPERA                 |  |  |  |
| Rut Representante Legal       | Serie Carnet         |                                                           |  |  |  |
| 19.791.378-9                  | 123456789            | Personalidad de Cuenta: Persona Natural                   |  |  |  |
|                               |                      | Cambios Solicitados:                                      |  |  |  |
| DATOS                         | DEPÓSITO             | Nombro Titular Cuesta Actual:                             |  |  |  |
| Nombre Titular Cuenta         |                      | Nombre Titular Cuenta Solicitado:                         |  |  |  |
| William Esteban Oviedo Aliste |                      | Nombre Banco Actual:                                      |  |  |  |
|                               |                      | Nombre Banco Solicitado:                                  |  |  |  |
| Nombre banco                  | Número de Cuenta     | Número de Cuenta Actual:                                  |  |  |  |
| Banco de Chile 🗸 🗸            | 4464007108 ‡         | Número de Cuenta Solicitado:                              |  |  |  |
| Tipe questa                   | DUT persona deposite | Tipo Cuenta Actual:                                       |  |  |  |
| npo cuenta                    | Kor persona deposito | Tipo Cuenta Solicitado:                                   |  |  |  |
| Cta. Corriente ~              | 19.791.378-9         | RUT Persona Deposito Actual:                              |  |  |  |
| Contraseña Redelcom           | Código Cambio Cuenta | RUT Persona Deposito Solicitado:                          |  |  |  |
| Ingrese contraseña de Red     | Generar Código 🕄     | Las ventas del día siguiente al cambio de se comenzarán a |  |  |  |
|                               |                      | depositar en la nueva cuenta.                             |  |  |  |

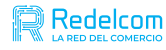

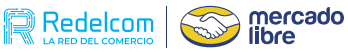

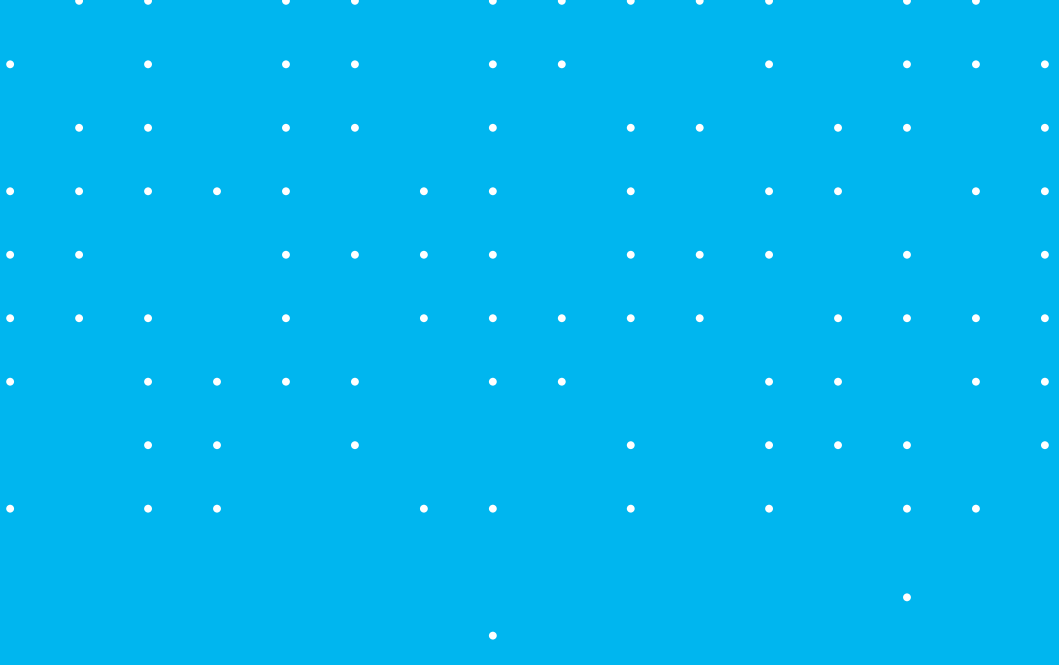

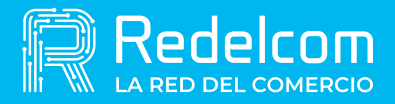

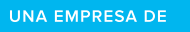

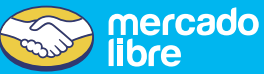